## Cara Menjalankan Program

Langkah – langkah untuk menjalankan Apache Jmeter untuk melakukan pengujian adalah sebagai berikut:

a. Menjalankan file JMeter Windows Batch File, lalu tunggu sampai ada tampilan

## Apache JMeter

| C > Local Disk (C:) > Program Files > apache-jmeter-5.4.3 > bin > |                 |                     |      |  |  |  |  |
|-------------------------------------------------------------------|-----------------|---------------------|------|--|--|--|--|
| Name                                                              | Date modified   | Туре                | Size |  |  |  |  |
| examples                                                          | 01/02/1980 0:00 | File folder         |      |  |  |  |  |
| report-template                                                   | 01/02/1980 0:00 | File folder         |      |  |  |  |  |
| , templates                                                       | 01/02/1980 0:00 | File folder         |      |  |  |  |  |
| 🖆 ApacheJMeter                                                    | 01/02/1980 0:00 | Executable Jar File | 14 K |  |  |  |  |
| BeanShellAssertion.bshrc                                          | 01/02/1980 0:00 | BSHRC File          | 2 K  |  |  |  |  |
| BeanShellFunction.bshrc                                           | 01/02/1980 0:00 | BSHRC File          | 3 KI |  |  |  |  |
| BeanShellListeners.bshrc                                          | 01/02/1980 0:00 | BSHRC File          | 2 KI |  |  |  |  |
| BeanShellSampler.bshrc                                            | 01/02/1980 0:00 | BSHRC File          | 3 KI |  |  |  |  |
| 💿 create-rmi-keystore                                             | 01/02/1980 0:00 | Windows Batch File  | 2 KI |  |  |  |  |
| 🔖 create-rmi-keystore                                             | 01/02/1980 0:00 | Shell Script        | 2 KE |  |  |  |  |
| hc.parameters                                                     | 01/02/1980 0:00 | PARAMETERS File     | 2 KI |  |  |  |  |
| 💿 heapdump                                                        | 01/02/1980 0:00 | Windows Comma       | 2 KE |  |  |  |  |
| 📀 heapdump                                                        | 01/02/1980 0:00 | Shell Script        | 1 KE |  |  |  |  |
| 🖳 jaas                                                            | 01/02/1980 0:00 | CONF File           | 2 KE |  |  |  |  |
| jmeter                                                            | 01/02/1980 0:00 | File                | 9 KI |  |  |  |  |
| 💿 jmeter                                                          | 01/02/1980 0:00 | Windows Batch File  | 9 KE |  |  |  |  |
|                                                                   |                 |                     |      |  |  |  |  |

## b. Konfigurasi Thread Group

Setelah selesai maka buka dan Pilih Threadgrup dan tentukan berapa User yang ingin dijadikan virtual Tester dan periode waktu pengujian website.

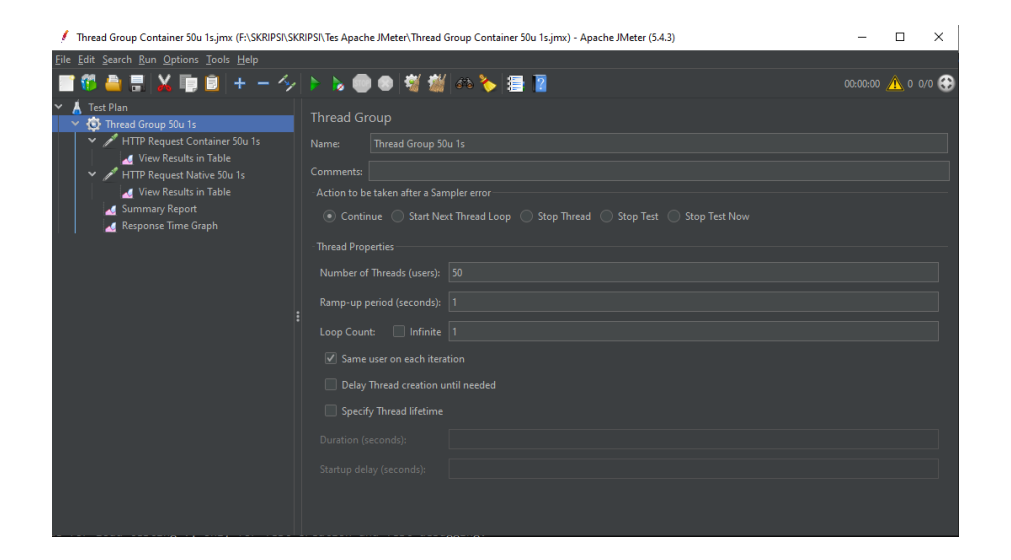

c. Konfigurasi HTTP Request untuk Pengujian Container

Lalu konfigurasi HTTP Request seperti alamat IP atau domain yang dituju, Port yang digunakan dan halaman yang ingin diujikan. Disini saya menggunakan URL berupa IP, Port 8000 dan halaman yang dituju halaman utama

| 🚺 Thread Group Container 50u 1s.jmx (F:\SKRIPSI\SK                                                                                                    | RIPSI\Tes Apache JMeter\Thread Group Container 50u 1s.jmx) - Apache JMeter (5.4.3)                                                                                                    | – 🗆 X             |  |  |  |  |  |
|----------------------------------------------------------------------------------------------------|----------------------------------------------------------------------------------------------------|-------------------|--|--|--|--|--|
| Eile Edit Search Run Options Tools Help                                                                                                    |                                                                                                    |                   |  |  |  |  |  |
| 📰 🛱 🚔 📰  🛅 🗓 🕂 – 🍫                                                                                                    | ) 🕨 🔪 🚳 🎆 🎒 🌾 ≽ 🔚 👔 💿                                                                                                    | 0:00:00 🛕 0 0/0 😌 |  |  |  |  |  |
| A Test Plan     Su Thread Group 50u 1s     HTTP Request Container 50u 1s     Vew Results in Table     HTTP Request Native 50u 1s     HTTP Request Native 50u 1s | HTTP Request Name: HTTP Request Container 50u 1s Comments:                                                                                                    |                   |  |  |  |  |  |
| Summary Report                                                                                                    | Basic Advanced                                                                                                    |                   |  |  |  |  |  |
| Response Time Graph                                                                                                    | Web Server           Protocol [http://integrated           Protocol [http://integrated           Fort Name or IP: 103.186.0.144           Port N           HTTP Request           GET           Path:           // Content           Bedrect Automatically           Priameters           Body Data           Send Parameters           With the Request: |                   |  |  |  |  |  |
|                                                                                                    |                                                                                                    |                   |  |  |  |  |  |
|                                                                                                    |                                                                                                    |                   |  |  |  |  |  |

## d. Konfigurasi HTTP Request untuk Pengujian Native

Lalu konfigurasi HTTP Request seperti alamat IP atau domain yang dituju, Port yang digunakan dan halaman yang ingin diujikan. Disini saya menggunakan URL berupa IP, Port 8000 dan halaman yang dituju halaman utama

| / Thread Group Container 50u 1s.jmx (F:\SKRIPSI\SKRI                                                                                                    | PSI\Tes Apache JMeter\Thread Group                                                                                                | o Container 50u 1s.jmx) - Apache JM | leter (5.4.3) |              | - 🗆 ×                   |  |
|----------------------------------------------------------------------------------------------------|----------------------------------------------------------------------------------------------------|-------------------------------------|---------------|--------------|-------------------------|--|
| <u>File Edit Search Run Options Tools H</u> elp                                                                                                    |                                                                                                    |                                     |               |              |                         |  |
| 📑 🏶 🚔 📰 🔛 📭 🗐 + - 🍫                                                                                                    | 🕨 🔈 💿 💿 😽 👹 🖉                                                                                                    | è 🏷 🚍 👔                             |               |              | 00:00 <u> 0</u> 0 0/0 🕄 |  |
| <ul> <li>A Test Plan</li> <li>Thread Group 50u 1s</li> <li>Thread Group 50u 1s</li> <li>HTTP Request Container 50u 1s</li> <li>HTTP Request Native 50u 1s</li> <li>Werk Restlin Table</li> <li>Summary Report</li> <li>Response Time Graph</li> </ul> | HTTP Request Name HTTP Request Native 50u 1s Comments Basic Advanced Web Server Protocol [http::::::::::::::::::::::::::::::::::: |                                     |               |              |                         |  |
|                                                                                                    | Parameters body bata Thes opic                                                                                                    |                                     |               |              |                         |  |
|                                                                                                    | Send Parameters With the Request:                                                                                                 |                                     |               |              |                         |  |
|                                                                                                    | Name:                                                                                                    | Value                               | URL Encode?   | Content-Type | Include Equals?         |  |
|                                                                                                    |                                                                                                    |                                     |               |              |                         |  |

- e. Simpan file dalam format .jmx dan klik tombol hijau untuk memulai pengujian.
- f. Hasil pengujian akan terlihat pada *Summary Report* sebagai berikut:
   Terlihat disana beberapa parameter untuk menguji website.

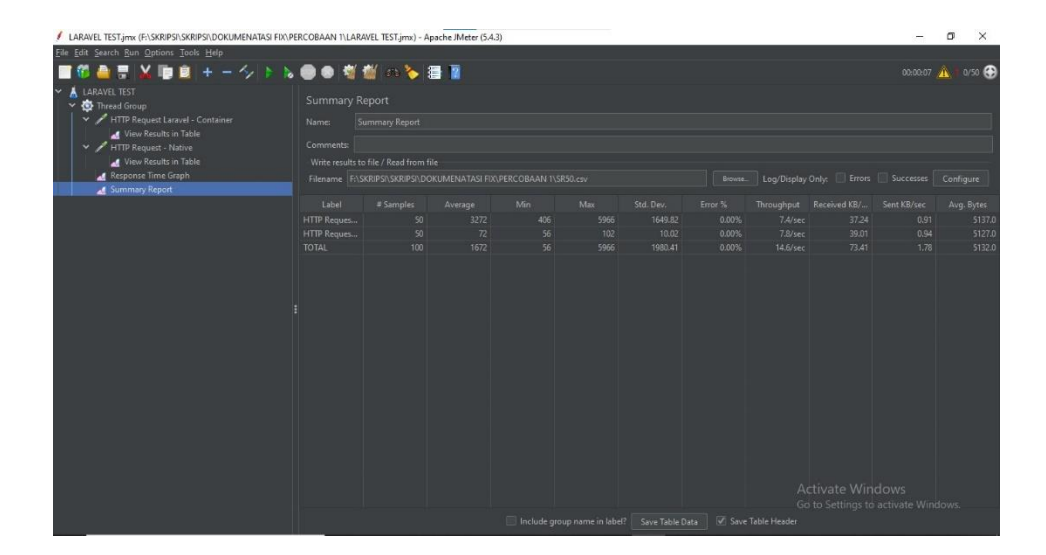